# **GROZ-BECKERT®**

Abt.:D-DKSName:Constantin Kautherstellt am:03.12.19Geändert20.12.19

### Groz-Beckert KG - Citrix Workspace App for MacOS

Install and configure Citrix NSG Access for Groz-Beckert KG

This Documentation was created for MacOS Version 10.15.2, you can check the system version by pressing the Apple and "About This Mac"

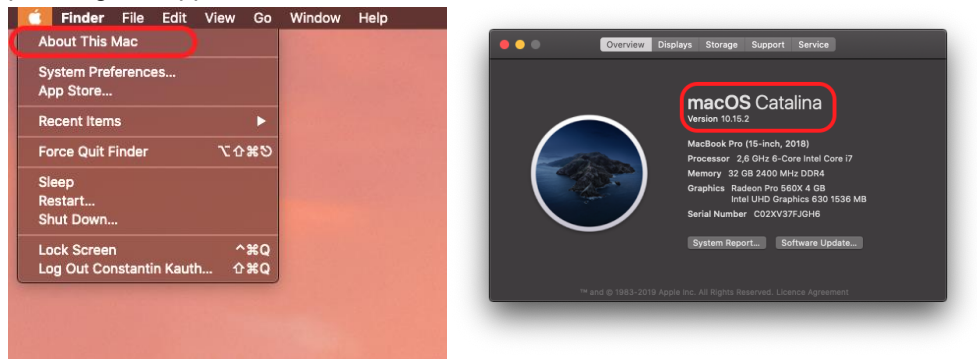

Please download the Citrix Workspace app for Mac from:

https://www.citrix.com/downloads/workspace-app/mac/workspace-app-for-mac-latest.html

|                                                                                                    | 0                                                                                                    |
|----------------------------------------------------------------------------------------------------|----------------------------------------------------------------------------------------------------|
| / Workspace app for Mac / Citrix Workspace app 1912 for Mac                                                                             |                                                                                                    |
| Citrix Workspace app 1912 for Mac                                                                                                    |                                                                                                    |
| Release Date: Dec 10, 2019                                                                                                    |                                                                                                    |
| Compatible with:                                                                                                    |                                                                                                    |
| Mac OS 10.13, 10.14, 10.15                                                                                                    |                                                                                                    |
| Download Citrix Workspace app for Mac           (338.34.9 dng)           Wenian (1912.0.23 (1912))           Checksums           SHA256 |                                                                                                    |
| - 4822ef5a3c91d2tdttf5221c398ee047664b3caa119a2e1059429e0475081f2t                                                                      |                                                                                                    |
| <ul> <li>What's new, fixed or updated (Release notes)</li> </ul>                                                                        |                                                                                                    |
| Please review the product documentation is for the complete list of features.                                                           |                                                                                                    |
|                                                                                                    | / Warkspace app for Mar / Clink Warkspace app 1932 for Mac<br>Editation (Clink Workspace app 1912 for Mac<br>Rease Date: Dec 10, 2019<br>Compatible with:<br>War Clink Workspace app for Mac<br>1333 Ma - ang<br>Warion 1912.0.23 (1912)<br>Checksm<br>2432<br>- 4322ef5a1c91d/tfff5221c198ee047664b3caa1f6a2x1059429e047508172f<br>- What's new, fixed or updated (Release notes)<br>Passe review the product documentation of for the complete list of features. |

Also download the certificates for the connection from: <u>https://support.groz-beckert.com/files</u>

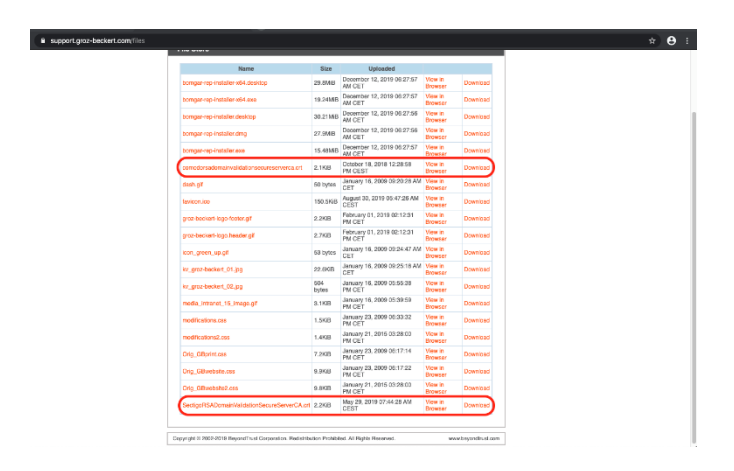

Please open the Download folder and double click the "SectigoRSADomainValidationSecureServerCA.crt" file for GBKG (Europe) the "comodorsadomainvalidationsecureserverca.crt" file is for Asia.

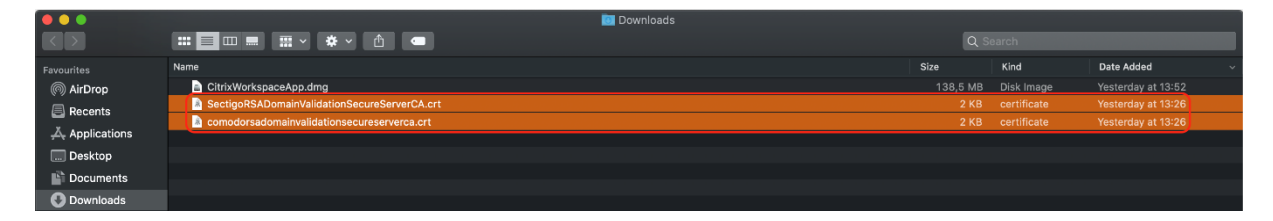

Now press "Add" to install the certificate to you Macs Keychain.

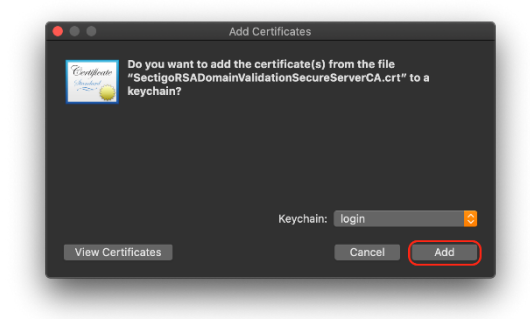

You can check the certificates in the Keychain by opening the "Keychain Access"

|                                                                                                    |                                                                                                    |                                                                                                    | 5                                                                                     |                                                                                        |                                                                                                    |                                                                                                    |                                                                                                    |                                                                                                    |                                                                                                    |                                                                                                    |                                               |
|----------------------------------------------------------------------------------------------------|----------------------------------------------------------------------------------------------------|----------------------------------------------------------------------------------------------------|---------------------------------------------------------------------------------------|----------------------------------------------------------------------------------------|----------------------------------------------------------------------------------------------------|----------------------------------------------------------------------------------------------------|----------------------------------------------------------------------------------------------------|----------------------------------------------------------------------------------------------------|----------------------------------------------------------------------------------------------------|----------------------------------------------------------------------------------------------------|-----------------------------------------------|
| Foroschos<br>(7) AlcOrop<br>Bicanta<br>A Applications                                                                                                    | Activity Mantar                                                                                                    | SINSE URBLY                                                                                                    | Aute MDI Setus                                                                        | Bluetoceth File                                                                        | Fort Comp                                                                                                    | ColorSync Utility                                                                                                    | Water Densels                                                                                                    | Digital Colour                                                                                                    | Discounty                                                                                                    | <b>Server</b>                                                                                                    | R                                             |
| <ul> <li>Desktop</li> <li>Documents</li> <li>Downloads</li> </ul>                                                                                                    | <b>.</b>                                                                                                    | (B)                                                                                                    | 7                                                                                     | Licharge<br>Cilling                                                                    | Assistant                                                                                                    | Ö                                                                                                    |                                                                                                    | klæter                                                                                                    |                                                                                                    |                                                                                                    |                                               |
| Chue<br>Cloud Drive                                                                                                    | Nigration<br>Associated                                                                                                    | Screenshat                                                                                                    | Script Edhar                                                                          | System<br>Information                                                                  | Terrinal                                                                                                    |                                                                                                    |                                                                                                    |                                                                                                    |                                                                                                    |                                                                                                    |                                               |
| Ciris Worksp., A                                                                                                    |                                                                                                    |                                                                                                    |                                                                                       |                                                                                        |                                                                                                    |                                                                                                    |                                                                                                    |                                                                                                    |                                                                                                    |                                                                                                    |                                               |
| Ret     Orange                                                                                                    |                                                                                                    |                                                                                                    |                                                                                       |                                                                                        |                                                                                                    |                                                                                                    |                                                                                                    |                                                                                                    |                                                                                                    |                                                                                                    |                                               |
| Calb     Gi0i     Oi0i                                                                                                    |                                                                                                    |                                                                                                    |                                                                                       |                                                                                        |                                                                                                    |                                                                                                    |                                                                                                    |                                                                                                    |                                                                                                    |                                                                                                    |                                               |
| <ul> <li>Diss</li> <li>Diss</li> <li>Grav</li> </ul>                                                                                                    |                                                                                                    |                                                                                                    |                                                                                       |                                                                                        |                                                                                                    |                                                                                                    |                                                                                                    |                                                                                                    |                                                                                                    |                                                                                                    |                                               |
| 🗇 All Tags                                                                                                    |                                                                                                    |                                                                                                    |                                                                                       |                                                                                        |                                                                                                    |                                                                                                    |                                                                                                    |                                                                                                    |                                                                                                    |                                                                                                    |                                               |
|                                                                                                    |                                                                                                    |                                                                                                    |                                                                                       |                                                                                        |                                                                                                    |                                                                                                    |                                                                                                    |                                                                                                    |                                                                                                    |                                                                                                    |                                               |
|                                                                                                    |                                                                                                    |                                                                                                    |                                                                                       |                                                                                        |                                                                                                    |                                                                                                    |                                                                                                    |                                                                                                    |                                                                                                    |                                                                                                    |                                               |
|                                                                                                    |                                                                                                    |                                                                                                    |                                                                                       |                                                                                        |                                                                                                    |                                                                                                    |                                                                                                    |                                                                                                    |                                                                                                    |                                                                                                    |                                               |
|                                                                                                    |                                                                                                    |                                                                                                    |                                                                                       |                                                                                        |                                                                                                    |                                                                                                    |                                                                                                    |                                                                                                    |                                                                                                    |                                                                                                    |                                               |
| _                                                                                                    | _                                                                                                    | -                                                                                                    | -                                                                                     | -                                                                                      | -                                                                                                    | -                                                                                                    | -                                                                                                    | -                                                                                                    | -                                                                                                    | -                                                                                                    | -                                             |
|                                                                                                    | -                                                                                                    |                                                                                                    | -                                                                                     | -                                                                                      |                                                                                                    |                                                                                                    | _                                                                                                    | _                                                                                                    | _                                                                                                    | _                                                                                                    | -                                             |
|                                                                                                    |                                                                                                    | н • • •                                                                                                    | 1                                                                                     |                                                                                        | 💷 Aortisa                                                                                                    | siam                                                                                                    |                                                                                                    |                                                                                                    | Q.Servit                                                                                                    | _                                                                                                    | _                                             |
| ● ● ●<br>Fanourites<br>Proventa<br>Becounta                                                                                                    |                                                                                                    | H × ×                                                                                                    | 5                                                                                     |                                                                                        | III Aostice                                                                                                    | nine<br>T                                                                                                    | \$                                                                                                    | 6                                                                                                    | Q Seed                                                                                                    | A                                                                                                    |                                               |
| Faroucitus<br>Mattarap<br>Attarap<br>Applications<br>Constitute<br>Descripto                                                                                                    | Achtes Flas                                                                                                    | H × Q ×<br>AppSon                                                                                                    | 5<br>Z<br>Ktorates                                                                    | C.<br>Baka                                                                             | R Anglian<br>Ceicolator                                                                                                    | sions<br>177<br>Ceiender                                                                                                    | Creat                                                                                                    | Ciric Horkegace                                                                                                    | Q Second<br>Contacts                                                                                                    | Distorey                                                                                                    | Facility                                      |
| Convertes     Convertes     Convertes     Convertes     AspScatters     Decentre     Decentres     Decentres     Decentres                                                                                                    | EE = = = =<br>Achtes Pas                                                                                                    | H × Q ×<br>Ap Son                                                                                                    | 5<br>2<br>Xarrata                                                                     | C.<br>Bada                                                                             | Cetalitat                                                                                                    | viona<br>1977<br>Celender                                                                                                    |                                                                                                    | Ciri Verheuer                                                                                                    | Q. Served<br>Contacts                                                                                                    | Dictorary                                                                                                    | Feative<br>Geographics                        |
| Contents Contents Co | Erd My                                                                                                    | H × Q ×<br>ApSine<br>Fistor                                                                                                    | 2<br>Zuranter<br>Fort Book                                                            | Baka<br>Docide Chrome                                                                  | Cricolary<br>Cricolary<br>Here                                                                                                    | vions<br>Ceundu<br>BMCCanactions<br>Sync                                                                                                    | Criss<br>Frage Casture                                                                                                    | Cirie Worksace<br>Luncipad                                                                                                    | Q Sauch<br>Cortacts<br>Cortacts<br>Nat                                                                                                    | Dictorary<br>Varps                                                                                                    | Fasilina<br>Kosnagos                          |
|                                                                                                    | HE = I =<br>Address Flus<br>Pro My<br>Fro My                                                                                                    | E V O V<br>ApSink<br>Pets                                                                                                    | 3 CO<br>2<br>Alternation<br>Fort Stock                                                | Cube<br>Bucks<br>Cogle Chore                                                           | ■ Applier<br>Exection<br>Catestino<br>Romo                                                                                                    | ciona<br>Celendar<br>BM Centectens<br>SYX                                                                                                    | Creas<br>Trago Castor<br>Sego                                                                                                    | Cirie Hochagea<br>Cirie Hochagea<br>Lunctega<br>Cipie                                                                                                    | Q secol<br>Cortests<br>Not<br>Not                                                                                                    | Dictorery<br>Vagis                                                                                                    | FendTive<br>Kostages                          |
| Control      Control     Control                                                                                                    | HE = I =<br>Auktor Fux<br>Auktor Fux<br>Prd My<br>Versch Renzon                                                                                                    | I V V V<br>Aqo Sava<br>Fizia<br>Missee Cortrel                                                                                                    | 5<br>2<br>2<br>2<br>2<br>2<br>2<br>2<br>2<br>2<br>2<br>2<br>2<br>2                    | Code Choree                                                                            | E Aglier<br>Geslen<br>Anne<br>Rone<br>Rone                                                                                                    | NOVIO<br>Calmar<br>Bill Canadar<br>Bill Canadar<br>Press Restri                                                                                                    | Creat<br>Creat<br>Figg: Caster<br>Figg: Caster<br>Figg: Caster                                                                                                    | Cite to base<br>Cite to base<br>Lancted<br>Cite<br>Cite<br>Cite<br>Cite<br>Cite<br>Cite<br>Cite<br>Cite                                                                                                    | Q. Seed<br>Cotacts<br>Mai<br>Pictics                                                                                                    | Dictorary<br>Dictorary<br>Vars<br>Quectore Reper                                                                                                    | Faction<br>Faction<br>Messages<br>Remoters    |
| Control      Control     Control     Contro     Contro     Control     Control     Control     Control     C      | HE = I =<br>Addes Fuu<br>Addes Fuu<br>Pra Mr<br>Warson Kenses<br>Warson Kenses<br>Warson Kenses                                                                                                    | Asses Correl<br>Misses Correl                                                                                                    | 2)                                                                                    | Cube<br>Rusha<br>Codes Chore<br>Codes Chore<br>Nors                                    | R Aceler<br>Carelener<br>Rene<br>Rene<br>Rene<br>Rene                                                                                                    | Norm<br>Canada<br>Marcenaceous<br>Paton Boop                                                                                                    | Cress<br>Drage Carters<br>Frage Carters<br>Proge                                                                                                    | Ciri e Norhace<br>Ciri e Norhace<br>Laurchpad<br>Nocass                                                                                                    | Q meet<br>Cortaeb<br>Not<br>Not<br>Porte                                                                                                    | Dicionary<br>Dicionary<br>Varia<br>Qualifiere Regere                                                                                                    | Featiwa<br>Kasayas<br>Kasayas<br>Rameers      |
| Provides     Provides          | ETE = C I = C<br>ETE = C I = C<br>ETE = C I = C<br>ETE = C I = C<br>ETE = C I = C<br>ETE = C I = C<br>ETE = C I = C<br>ETE = C I = C I = C<br>ETE = C I = C I = C<br>ETE = C I = C I = C<br>ETE = C I = C I = C<br>ETE = C I = C I = C<br>ETE = C I = C I = C<br>ETE = C I = C I = C<br>ETE = C I = C I = C<br>ETE = C I = C I = C<br>ETE = C I = C I = C<br>ETE = C I = C I = C<br>ETE = C I = C I = C I = C<br>ETE = C I = C I = C I = C<br>ETE = C I = C I =                                                                                                    | RESERVENT                                                                                                    | 5<br>Ref Book<br>Masse<br>Masse<br>Masse<br>Masse<br>Masse<br>Masse<br>Masse<br>Masse | Ruda<br>Boda<br>Sougle Chorre<br>Marse<br>Nates                                        | Radies<br>Canadara<br>Canadara<br>Canadara<br>Canadara<br>Canadara<br>Canadara<br>Canadara<br>Canadara<br>Canadara<br>Canadara<br>Canadara                                                                                                    | isous<br>Creadur<br>Bill Caradur<br>Bill Caradur<br>Pitole Rotte<br>Filoso Rotte<br>Filoso Rotte<br>Filoso Rotte                                                                                                    | Creat<br>Creat<br>Frage Context<br>Frage<br>Frage<br>Frage<br>Context<br>Frage<br>Context<br>Context<br>Context<br>Frage<br>Context<br>Context<br>Contex | Cirie Buchasee<br>Cirie Buchasee<br>Cirie Buchasee<br>Cirie Buchasee<br>Laurenad<br>Document                                                                                                    | Q Seed<br>Cortests<br>Wait<br>Nait<br>Protes<br>Disco                                                                                                    | Calcorer<br>Dictorer<br>Varis<br>Outorfme Reger                                                                                                    | Feadires<br>Kasaigas<br>Kasaigas<br>Ronnecer  |
| Content     Content     C     | EE = I =<br>Address Parts<br>Address Parts<br>Add                                                                                                    | HIIIIII<br>ARSON                                                                                                    | 2)<br>Autoratur<br>Fert Book<br>Matte<br>Matte<br>Matte                               | Code Chore<br>Decis<br>Decis<br>Decis<br>Decis                                         | Roster<br>Cerster<br>Cerster<br>Ros<br>Poss<br>Poss<br>Poss<br>Poss<br>Poss<br>Poss                                                                                                    | elsee<br>Title<br>Creater<br>BM Connectors<br>992<br>Parts Roch<br>Parts Roch<br>Parts Roch<br>Parts Roch<br>Parts Roch                                                                                                    | Crear<br>Crear<br>Frag Carter<br>Page<br>Page<br>Page                                                                                                    | Citie Workseen<br>Citie Workseen<br>Citie Workseen<br>Cottats<br>Rocats<br>Rocats                                                                                                    | Q: Search         Q: Contraction         Contraction         Data         Data         Picoles         Data         Data         Data         Data         Data         Data         Data         Data         Data         Data         Data         Data | Calcovery<br>Decovery<br>Ves<br>Outoffere Reper                                                                                                    | Reality<br>Assages<br>Remeers                 |
| Caral Second Second Se | Actor Fat                                                                                                    | Aqs Sara<br>Aqs Sara<br>Factor<br>Factor<br>Misson Correl<br>Original<br>Original<br>Origi | 5<br>Altoration<br>Ref Base<br>Mater<br>Mater<br>Mater<br>Mater                       | Code Code<br>Code<br>Code Code<br>Code<br>Code<br>Code<br>Code<br>Code<br>Code<br>Code | Rostier<br>Generation<br>Fore<br>Fore<br>Fore<br>Fore<br>Fore                                                                                                    | eboo<br>Toto<br>And consectors<br>Facto Rear<br>Facto Rear<br>Facto Rear                                                                                                    | Creat<br>Creat<br>First Caster<br>Riss<br>Riss<br>Treat Caster<br>Coo                                                                                                    | Circ in the head<br>Circ in the head<br>Circ in thead<br>Circ in the head<br>Circ in the head<br>Circ in the head<br>Circ in t                                                                                                    | Q mend<br>Carter<br>Carter<br>Mai<br>Pictor<br>Pictor                                                                                                    | CLOCHTER PROFE<br>CLOCHTER PROFE<br>CLOCHTER PROFE<br>CLOCHTER PROFE                                                                                                    | Footire<br>Footire<br>Missinges<br>Romiteers  |
| Contraction Contraction Contr | EE = I F                                                                                                    | Auge Start<br>Auge Start<br>Firster<br>Missees Control<br>Original<br>Original                                                                                                    | 3                                                                                     | Rude<br>Rode<br>Code Crore<br>Nots<br>Nots                                             | Register<br>Cacaland<br>Cacaland<br>Cacaland<br>Cacaland<br>Cacaland<br>Cacaland<br>Cacaland<br>Cacaland<br>Cacaland<br>Cacaland                                                                                                    | ebrs<br>Enclose<br>Participation<br>Participation<br>Par              | Case<br>Case<br>Figs: Caster<br>Fices<br>Fices<br>Line Modere                                                                                                    | Cite Starkase<br>Cite Starkase<br>Cites Starkase<br>Cites<br>Cites | Contract<br>Contracts<br>Contracts<br>Contracts<br>Contracts<br>Notes<br>Proces<br>Distance                                                                                                    | Cacarere<br>Cocarere<br>Cocarere<br>Cocarere<br>Cocarere<br>Cocarere<br>Cocarere<br>Cocarere<br>Cocarere<br>Cocarere<br>Cocarere<br>Cocarere                                                                                                    | Realine<br>Realine<br>Missinges<br>Realine    |
| Control Control C     | Literature<br>Address Parts<br>Per Arg<br>Description<br>Description<br>Descripti | Are Sone<br>Are Sone<br>Fictor<br>Mission Content<br>Mission Content<br>Original<br>Son                                                                                                    | 3<br>Arrester<br>Fori Sace<br>Mate<br>Stakes                                          | Rude<br>Rude<br>Coole Citrare<br>Notes<br>Notes                                        | Rotari<br>Augusta<br>Augusta | obre<br>Cranter<br>Cranter<br>Crante | Creat<br>Creat<br>Fight Careford<br>Pages<br>Pages<br>Pages<br>Pages<br>Pages<br>Pages<br>Pages<br>Pages                                                                                                    | Cire Ruchard<br>Laurepad<br>Cire Ruchard<br>Laurepad<br>Laurepad<br>Laurepad<br>Laurepad<br>Laurepad<br>Laurepad                                                                                                    | Callment<br>Cortacto<br>Noi<br>Noi<br>Noire<br>Noire                                                                                                    | Carlower<br>Carlower<br>Car | Facative<br>Facative<br>Mostagas<br>Reminéets |

Now click on "login" and "Certificates" there the installed certificate should appear.

| ••• 🕂 🕕         |                                                |             |                          |          |
|-----------------|------------------------------------------------|-------------|--------------------------|----------|
| Keychains       |                                                |             |                          |          |
| 🚽 login         |                                                |             |                          |          |
| Local Items     |                                                |             |                          |          |
| System          |                                                |             |                          |          |
| 📴 System Roots  |                                                |             |                          |          |
|                 | Name                                           | ^ Kind      | Expires                  | Keychain |
|                 | COMODO RSA Domain Validation Secure Server CA  | certificate | 12. Feb 2029 at 00:59:59 | login    |
|                 | Sectigo RSA Domain Validation Secure Server CA | certificate | 1. Jan 2031 at 00:59:59  | login    |
|                 |                                                |             |                          |          |
|                 |                                                |             |                          |          |
|                 |                                                |             |                          |          |
|                 |                                                |             |                          |          |
|                 |                                                |             |                          |          |
|                 |                                                |             |                          |          |
|                 |                                                |             |                          |          |
| Category        |                                                |             |                          |          |
| R All Items     |                                                |             |                          |          |
| / Passwords     |                                                |             |                          |          |
| Secure Notes    |                                                |             |                          |          |
| My Certificates |                                                |             |                          |          |
| 9 Keys          |                                                |             |                          |          |
| Certificates    |                                                |             |                          |          |
|                 |                                                |             |                          |          |
|                 |                                                |             |                          |          |
|                 |                                                |             |                          |          |
|                 |                                                |             |                          |          |
|                 |                                                |             |                          |          |
|                 |                                                |             |                          |          |
|                 |                                                |             |                          |          |
|                 |                                                |             |                          |          |
|                 |                                                |             |                          |          |

Please go back to the Download folder and double click the "CitrixWorkspaceApp.dmg" file.

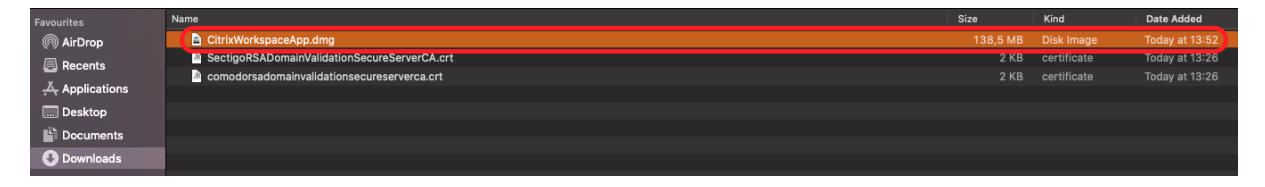

### Choose "Install Citrix Workspace"

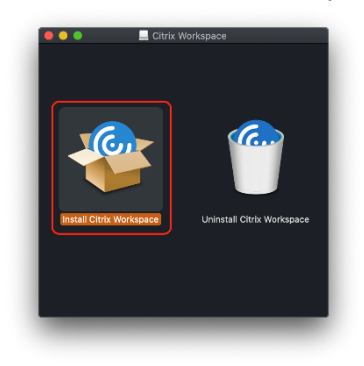

Click "Continue"

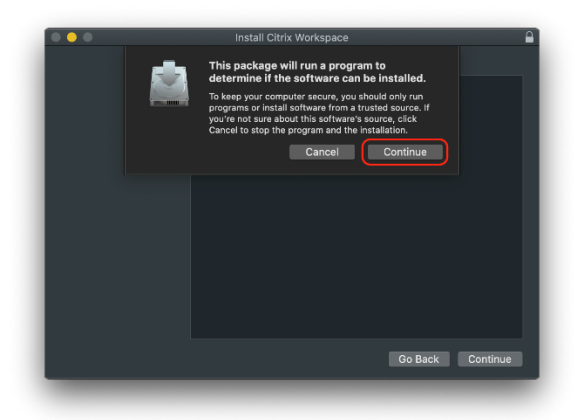

And again click on "Continue"

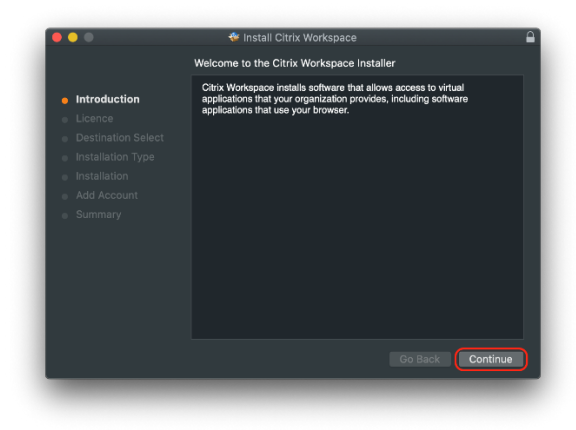

Now you can choose the Language for the installation and press "Continue"

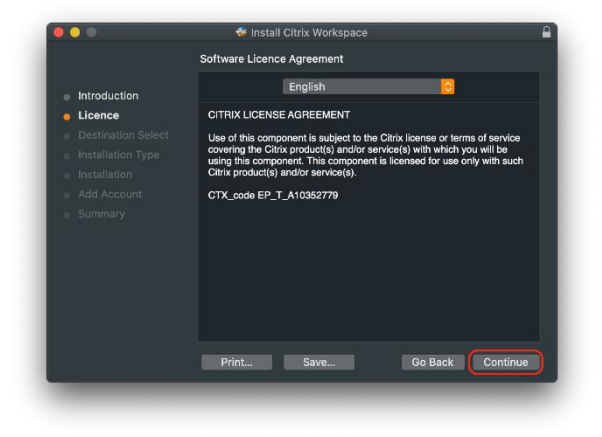

Now you have to "Agree" to the Licence Terms.

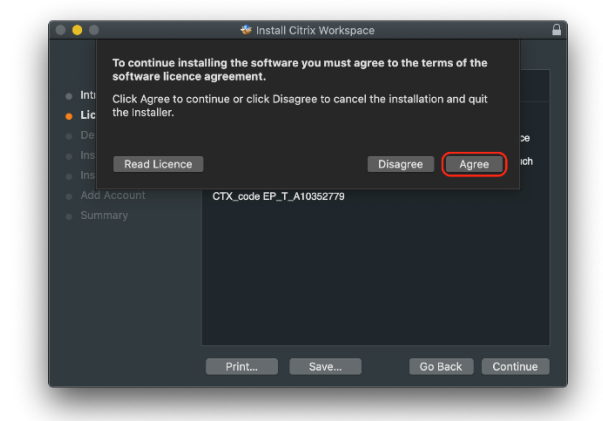

Now you can press "Install"

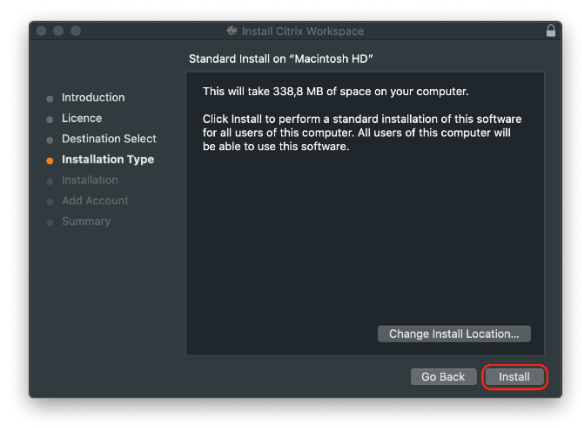

And enter your Mac System password.

| $\mathbf{\Omega}$ | Installer is trying to install ne  | w software.      |
|-------------------|------------------------------------|------------------|
|                   | Enter your password to allow this. |                  |
|                   | Username:                          |                  |
|                   | Password                           |                  |
|                   |                                    |                  |
|                   | Cancel                             | Install Software |

Check "Add Account" and press "Continue"

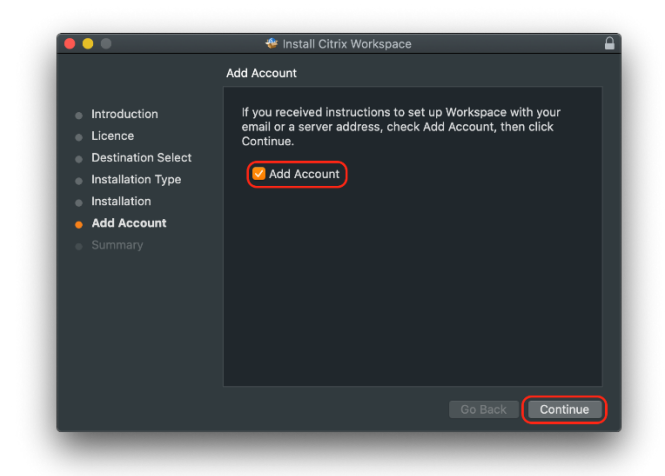

Click "Close" to finalize the installation.

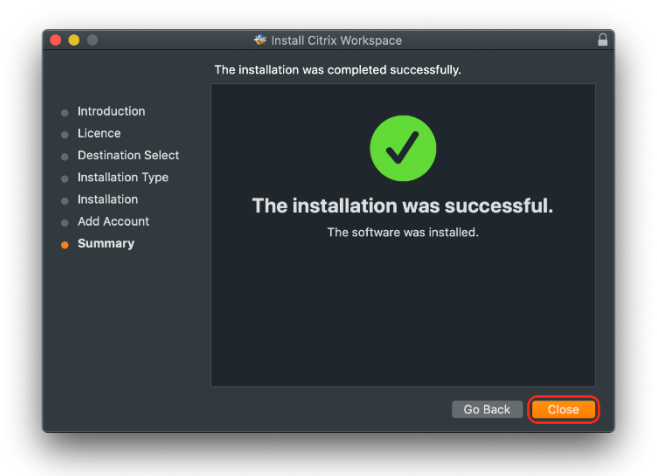

Now you can delete the installation file by choosing "Move to Bin"

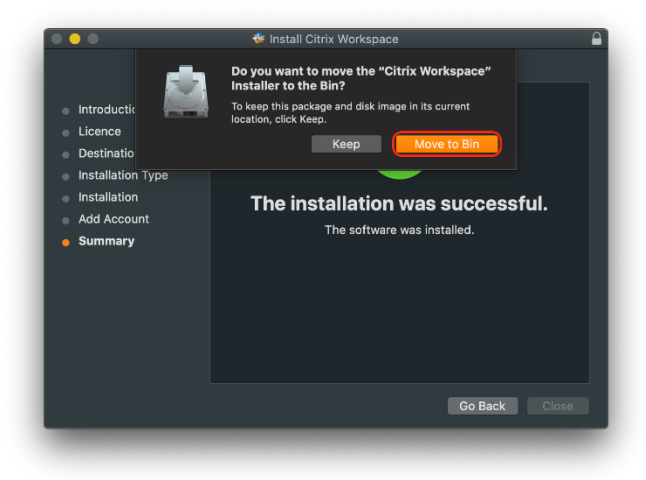

The Citrix Workspace App should be started automatically, if not please start the Application from the Applications Folder.

Please enter the Server URL: https://ctx01.groz-beckert.com

|                  | Citrix Workspace                                                                                                    |        |
|------------------|----------------------------------------------------------------------------------------------------|--------|
| Gitrix Workspace | Add Account<br>Enter your work email or server address provided by your IT department:<br>https://ctx01.groz-beckert.com | Menu 🗸 |
|                  | Cancel                                                                                                    |        |
|                  |                                                                                                    |        |
|                  | To access your Workspace, set up your account.                                                                           |        |
|                  |                                                                                                    |        |
|                  |                                                                                                    |        |
|                  |                                                                                                    |        |

Now enter your Groz-Beckert KG credentials.

|             | Citrix Workspace |
|-------------|------------------|
|             |                  |
| User name:  |                  |
| Password:   |                  |
|             |                  |
|             | Cancel Sign In   |
| Secure conn | ection           |
|             |                  |
|             |                  |

Please choose "StoreNSG"

|                    | Citrix Workspace                                                                                                    |        |
|--------------------|----------------------------------------------------------------------------------------------------|--------|
| 🌜 Citrix Workspace | Add Account<br>Select account:<br>Account Description<br>StoreSAP/Vewing                                                                                                    | Menu 🗸 |
|                    | Store Store |        |
| I '                |                                                                                                    |        |
|                    | To access your Workspace, set up your account.                                                                                                    |        |
|                    | Set Up Account                                                                                                    |        |
|                    |                                                                                                    |        |
|                    |                                                                                                    |        |

Now enter again your Groz-Beckert KG credentials.

|             | Citrix Workspace |
|-------------|------------------|
|             |                  |
| User name:  |                  |
| Password:   |                  |
|             |                  |
|             | Cancel Sign In   |
| Gecure conn | ection           |
|             |                  |
|             |                  |

Now you should get access to the Citrix Desktops Page. Here you can choose your Citrix environment the standard is the "Cloud 10" Desktop. Click the Desktop to start the Citrix session.

|                          | Ci                      | trix Workspace |      |                           |
|--------------------------|-------------------------|----------------|------|---------------------------|
| Citrix <b>StoreFront</b> | FAVORITES               |                | APPS |                           |
|                          |                         |                |      | Q Search Desktops         |
| Details                  |                         | Details        |      | Details                   |
| Desktop Cloud7 GBA Prod  | Desktop Clo<br>Approval | oud7 GBKG      |      | Desktop Cloud7 GBKG Prod  |
|                          |                         |                | _    |                           |
| Details                  | -                       | Details        |      |                           |
| GBA_Cloud10              | GBKG_Clou               | d10            | J    |                           |
|                          |                         |                |      |                           |
|                          |                         |                |      |                           |
|                          |                         |                |      |                           |
|                          |                         |                |      |                           |
|                          |                         |                |      |                           |
|                          |                         |                |      |                           |
|                          |                         |                |      | Current Server: GBKGCXSFI |

Now the Session should start.

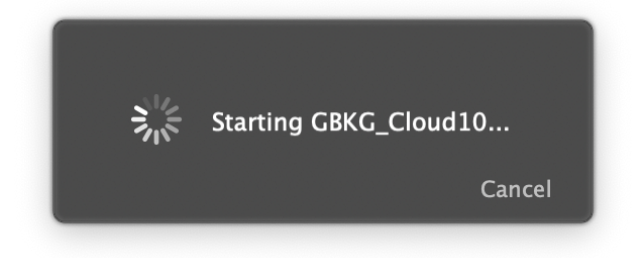

| е • • •<br>(:::::                                                                                                 | Cloud10<br>• :::::: )      |
|----------------------------------------------------------------------------------------------------|----------------------------|
|                                                                                                    |                            |
| ivanti 🛛 🛃 🖤                                                                                                    | orkspace Control           |
| Copyright & 2329, Junn J. Al Arbhersen<br>Protected by patients and they Jona Jun<br>Learned the company internal | a.com/patents              |
|                                                                                                    |                            |
| Active Solapi Web Fileform Quitemizations                                                                         | (0%) Composer (10.3.110.0) |
|                                                                                                    |                            |
|                                                                                                    |                            |
|                                                                                                    |                            |
|                                                                                                    |                            |

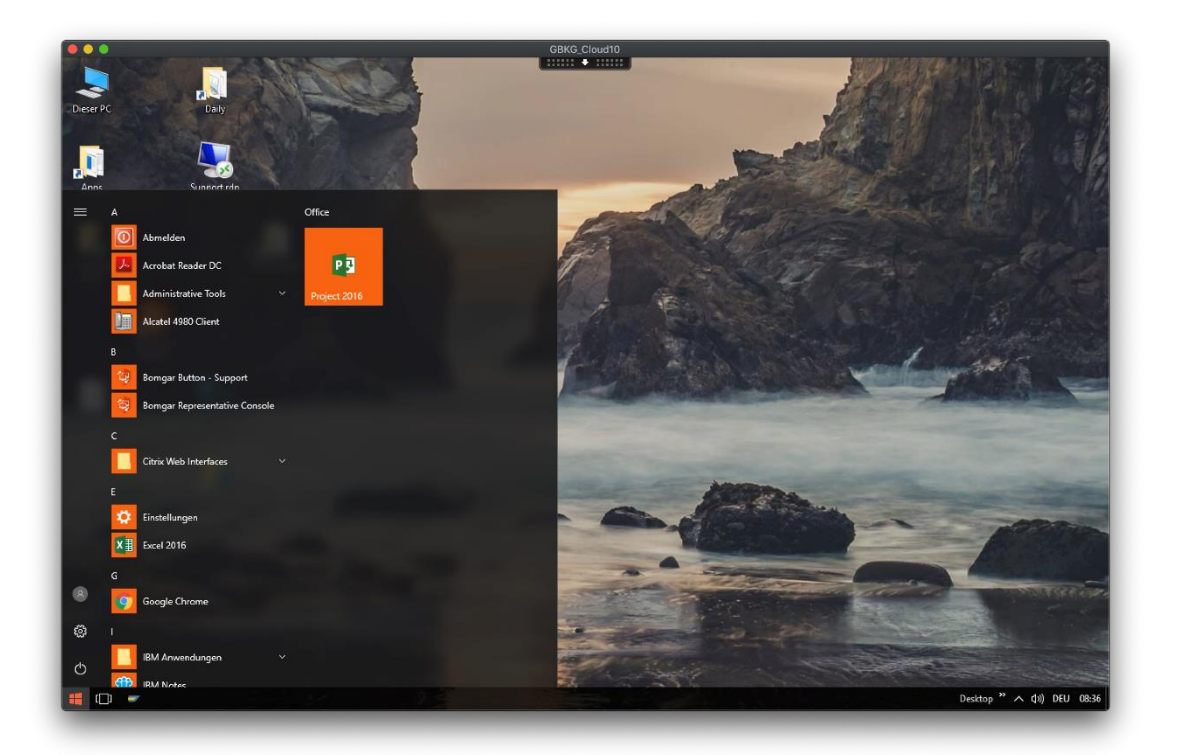

Trouble Shoot:

If you'll get an error message (Certificate Error) while starting the Citrix Desktop please try the following.

Please note all saved Passwords will be deleted with this step and you have to enter them again! (ex. You have to enter your Apple ID password again)

Open the Keychain Access from the "Applications" Folder - "Utilities"

| Keychains                                         |                                                                                                    |                                      |                          |          |
|---------------------------------------------------|----------------------------------------------------------------------------------------------------|--------------------------------------|--------------------------|----------|
| login     Local Items     System     System Roots | Sectigo RSA Domain Validation Secure So<br>Intermediate certificate authority<br>Expires: Wednesday, 1. January 2031 at 00:59:59<br>@ This certificate is valid | erver CA<br>Central European Standar | d Time                   |          |
|                                                   | Name                                                                                                    | ^ Kind                               | Expires                  | Keychain |
|                                                   | COMODO RSA Domain Validation Secure Server CA                                                                                                    | certificate                          | 12. Feb 2029 at 00:59:59 | login    |
|                                                   | 🤤 Sectigo RSA Domain Validation Secure Server CA                                                                                                    | certificate                          | 1. Jan 2031 at 00:59:59  | login    |
|                                                   |                                                                                                    |                                      |                          |          |
| Category                                          |                                                                                                    |                                      |                          |          |
| 航 All Items                                       |                                                                                                    |                                      |                          |          |
| Passwords                                         |                                                                                                    |                                      |                          |          |
| Secure Notes                                      |                                                                                                    |                                      |                          |          |
| My Certificates                                   |                                                                                                    |                                      |                          |          |
| 🕈 Keys                                            |                                                                                                    |                                      |                          |          |
| Certificates                                      |                                                                                                    |                                      |                          |          |
|                                                   |                                                                                                    |                                      |                          |          |
|                                                   |                                                                                                    |                                      |                          |          |
|                                                   |                                                                                                    |                                      |                          |          |
|                                                   |                                                                                                    |                                      |                          |          |
|                                                   |                                                                                                    |                                      |                          |          |
|                                                   |                                                                                                    |                                      |                          |          |
|                                                   |                                                                                                    |                                      |                          |          |

## Click on Keychain Access

And then "Preferences"

| About Keychain Access                           | ;         |
|-------------------------------------------------|-----------|
| Preferences                                     | Ж,        |
| Certificate Assistant<br>Ticket Viewer          | ►<br>∖∵₩K |
| Services                                        | ►         |
| Hide Keychain Access<br>Hide Others<br>Show All | нж<br>Нж∵ |
| Quit Keychain Access                            | жQ        |

Now you can reset the Keychain to the default by clicking "Reset Ma Default Keychain"

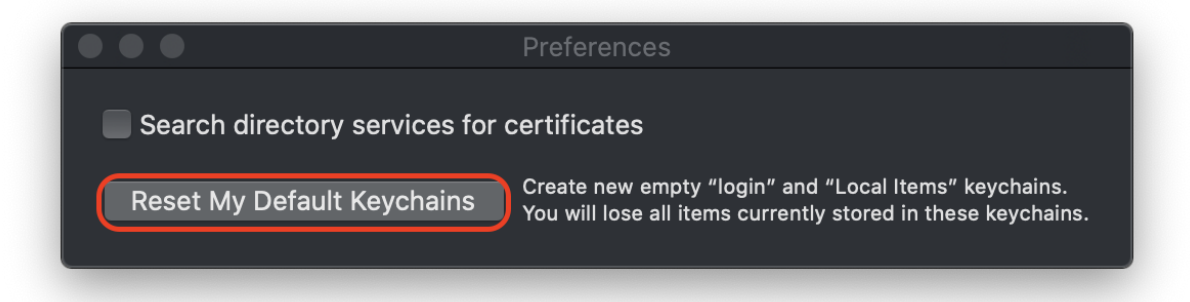

And confirm with you Mac OS Device password.

|  | Please enter your login password. This password will be used to create your new keychain. |
|--|-------------------------------------------------------------------------------------------|
|  | Password:                                                                                 |
|  | Cancel                                                                                    |

By clicking "OK" the default Keychain will be created.

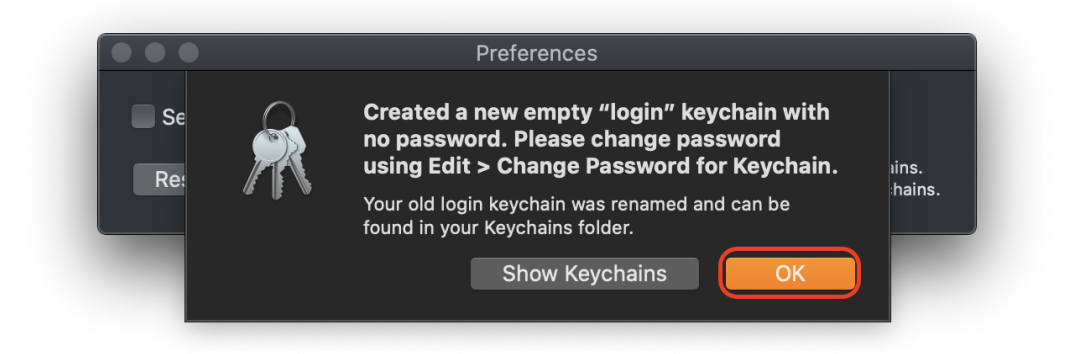

Now please go back in the documentation, install the needed certificate and try the connection again.